## How to Complete Patient Events in CREDIT

These instructions show users how to check off patient events in the Patient File Cabinet in CREDIT. These instructions are only necessary if financial information needs to be captured per patient on a study.

Step 1: From the <u>CREDIT homepage</u>, select Patient File Cabinet.

|          |          |           | 0             |              | 0              | ?           | 0          | My Accour |         |
|----------|----------|-----------|---------------|--------------|----------------|-------------|------------|-----------|---------|
| Patients | Prestudy | Protocols | Print         | Mail         | Reports        | Help        | Main Menu  |           | Log Out |
|          |          |           |               |              |                |             |            |           |         |
|          |          |           |               |              |                |             |            |           |         |
|          |          |           |               |              | IKEL           | וו          |            |           |         |
|          |          |           |               |              |                |             |            |           |         |
|          |          | СНБ       | RISTUS Instit | ute for Inno | vation and Ad  | vanced Clir | nical Care |           |         |
|          |          |           | ,             | Version 201  | 7: Welcome, De | emo!        |            |           |         |
|          |          | _         |               | vie          | w wy Events    |             |            |           |         |
|          |          | V ARCHIV  | ED PATIEN     | ITS          | 🔳 🕐 F          | ORMS/LE     | TTERS      |           |         |
|          | (        | 🤌 gener   | ATE REPOR     | RTS          | 🕕 I            | IOSPITAL    | CALENDAR   |           |         |
|          |          |           | T FILE CAB    | INET         | 🚺 F            | PRESTUD     | Y PATIENTS |           |         |
|          |          |           | COLS          |              |                |             |            |           |         |
|          |          |           |               |              |                |             |            |           |         |

**Step 2:** Select the institution that the patient was screened at. You can technically select any institution since you are searching for a patient and not registering a new patient, but it is good practice to do the former.

| Please select the Institution                   | $\overline{}$ |
|-------------------------------------------------|---------------|
| Aspire IRB                                      | ^             |
| Baylor College of Medicine IRB                  |               |
| Chesapeake IRB                                  |               |
| CHRISTUS Health IRB                             |               |
| CHRISTUS System Office                          |               |
| IntegReview IRB                                 |               |
| LA-CHRISTUS Highland Medical Center             |               |
| LA-CHRISTUS SI, Flattick Hospital               |               |
| National Cancer Institute Central IRB           |               |
| NETX-CHRISTUS Mother Frances Hospital - Tyler   |               |
| NETX-CHRISTUS St. Michael Health System         |               |
| NETX-CHRISTUS Trinity Clinic                    |               |
| New England IRB                                 |               |
| NM-CHRISTUS St. Vincent Regional Medical Center |               |
| Oussier IRB                                     |               |
| Schulman IPR                                    |               |
| SETX-CHRISTUS Hospital - St. Elizabeth          |               |
| Sterling IRB                                    |               |
| STX-SPN-CHRISTUS Spohn Hospital Alice           |               |
| STX-SPN-CHRISTUS Spohn Hospital Reeville        |               |

Step 3: In the bottom right search for the patient. In this example the patient's name is 'Demo Delete'.

| demo                | Patient Name       | Search    |
|---------------------|--------------------|-----------|
| Begins with         | Archive Location   | Options   |
| Ends with Ocontains | Alias Patient Name | Re-Search |

**Step 4:** Click on the patient name to open their demographic page.

|                                         |                       |                    | 0             |             |                |  |
|-----------------------------------------|-----------------------|--------------------|---------------|-------------|----------------|--|
| Patients                                | Prestudy              | Protocols          | Print         | Mail        | Reports        |  |
| earching F                              | atient Name           | with the follow    | ing keyword   |             |                |  |
|                                         | /                     |                    |               |             |                |  |
| 1) demo                                 |                       |                    |               |             |                |  |
| 1) demo<br>ound 1 Reco                  | rd                    |                    |               |             |                |  |
| 1) demo<br>Jound 1 Reco<br>Patient Name | rd<br>Objective Stati | us Patient Protoco | ol ID Medical | Record Numb | er Coordinator |  |

**Step 5:** In the bottom right, click on the arm the event is a part of and then click **Edit Selected Protocol/Schedule**.

| Patient Demo Study:PATIENT SUM-(System Office) Add New Protocol for Pa<br>Protocols Edit Selected Protocol/Sci |         |
|----------------------------------------------------------------------------------------------------|---------|
| Protocols Edit Selected Protocol/Sci                                                                           | atient  |
|                                                                                                    | chedule |
| and Delete Selected Patient Pr                                                                                 | rotocol |

Step 6: Again in the bottom right of the screen, click Show Patient Checkoff Month/Year or Show Patient Checkoff All Events, depending on your needs at the time. The former will show patient events for the month/year selected in the drop down above it. The latter will show all patient events

| Castavaft                    | Iculate Reset                    |  |  |
|------------------------------|----------------------------------|--|--|
| Patient Info Calendar 1 Col. | June 🗸 2017 🗸                    |  |  |
| Patient Info Calendar 4 Col. | Show Patient Calendar            |  |  |
| ſ                            | Show Patient Checkoff Month\Year |  |  |
| L                            | Show Patient Checkoff All Events |  |  |

Step 7: Now you can check off events by filling in the completion date, checking the box, and clicking Save Changes.

|                                                                                                    |              |           | 0                  |      | 0                    | ?                  | 0         | My Account        | O <u>CRED</u> II |
|----------------------------------------------------------------------------------------------------|--------------|-----------|--------------------|------|----------------------|--------------------|-----------|-------------------|------------------|
| Patients                                                                                                    | Prestudy     | Protocols | Print              | Mail | Reports              | Help               | Main Menu |                   | Log Out          |
| Patient: Delete, Demo     Protocol Build Version: 20170612142108     View My Even       View My Even     View My Even     View My Even     View My Even |              |           |                    |      |                      |                    |           |                   | View My Events   |
| Show events                                                                                                    | filter       |           |                    |      |                      |                    |           |                   |                  |
| Show Ig                                                                                                    | nored Events | Sho       | w Completed Events |      | Show ONLY Com        | pleted Event       | s Show O  | NLY Ignored Event | s                |
| Save Ch                                                                                                    | anges        |           |                    |      |                      |                    |           |                   |                  |
| Event                                                                                                    | I            | Due Date  | Completion Date    |      | Complete<br>all none | Ignore<br>all none | Notes     |                   |                  |
| Pain assessme                                                                                                    | ent 0        | 6/12/2017 | 06/12/2017         |      | Rsrch                |                    |           |                   |                  |
| Save Ch                                                                                                    | anges        |           |                    |      |                      |                    |           |                   |                  |

**Step 8:** You can now choose to email staff if you wish by adding their names to the list. You can also edit the email below if necessary. At the bottom of the page, complete the event checkoff by clicking **Continue**.

**Note**: The events will not be officially checked off/completed until you click **Continue**, so you can return to the event checkoff page if necessary for any changes.

|                                                                                                    |                             |                         |                            |                  | ?                   | 0            | My Account | <b>O</b> CRED |  |
|----------------------------------------------------------------------------------------------------|-----------------------------|-------------------------|----------------------------|------------------|---------------------|--------------|------------|---------------|--|
| Patients                                                                                                    | Prestudy                    | Protocols               | Print Mai                  | Reports          | Help                | Main Menu    |            | Log Out       |  |
|                                                                                                    |                             |                         | Retur                      | n to Check-off P | age                 |              |            |               |  |
|                                                                                                    |                             |                         | Send Messa                 | ge O Do NOT S    | end Message         |              |            |               |  |
|                                                                                                    |                             |                         |                            | Captinua         |                     |              |            |               |  |
| -                                                                                                    |                             |                         |                            | Conunue          |                     |              |            |               |  |
|                                                                                                    |                             |                         |                            | Notify Staff     | Notifications v     | vill be sent |            |               |  |
|                                                                                                    |                             | Select staf             | ff and groups from this li | st:              | to these staff a    | nd groups:   |            |               |  |
|                                                                                                    |                             | All Staff               | Andrew                     | Add >>           |                     |              |            |               |  |
|                                                                                                    | _ <u>_</u>                  | Babin, La<br>Bartell, F | aura                       | << Remove        |                     |              |            |               |  |
|                                                                                                    |                             | Beebe, D<br>Brunet, N   | Deirdre<br>Aike            |                  |                     |              |            |               |  |
| -                                                                                                    |                             | Burke, St               | tephen W                   |                  |                     |              |            |               |  |
|                                                                                                    |                             |                         | Send via:  Extern          | al Email 🔿 Inter | nal CREDIT Mai      | 1            |            |               |  |
|                                                                                                    | Message                     | Subject: Billing C      | Compliance: [Demo Study:F  | PATIENT SUM] Pat | ient events have be | een modified |            |               |  |
| {{VALUE xx}} in the message body denotes a value is masked here and will be replaced with the actual value when the message is sent. |                             |                         |                            |                  |                     |              |            |               |  |
| - format - N                                                                                                    | / - font -                  | V — size — V I          | IUSAN ×.                   | x,   E = = =     | E Decimal number    | ers 🗸 🗄 🛊 🛊  |            | <b>ッ</b> で図る  |  |
| 4 8 9                                                                                                    |                             | ある予問                    | . A ¥ 💷 🖂 20 20 3          |                  |                     |              |            |               |  |
| Patient: Dele<br>Patient/Proto                                                                                                    | ete, Demo<br>ocol ID: 00000 | 001                     |                            |                  |                     |              |            | ^             |  |
| Patient Initia                                                                                                    | 1s: DD                      |                         |                            |                  |                     |              |            |               |  |
| On Study Da                                                                                                    | te: 06/12/2017              |                         |                            |                  |                     |              |            |               |  |
| Medical Rec                                                                                                    | ord No: 11111               | 111                     |                            |                  |                     |              |            |               |  |
| Protocol: Des                                                                                                    | mo Study:PAT                | IENT SUM ,              |                            |                  |                     |              |            |               |  |
| Cost Center:                                                                                                    | {{VALUE_1}                  | }                       |                            |                  |                     |              |            |               |  |
| Local IRB #:<br>Principal Inv                                                                                                    | Demo Study<br>estigator:    |                         |                            |                  |                     |              |            |               |  |
| Staff Making                                                                                                    | Changes: Use                | Damo                    |                            |                  |                     |              |            |               |  |
|                                                                                                    | Changes. Use                | Exist                   | ing                        |                  | Saved               |              | Bill       | ing           |  |
| Event ID                                                                                                    | Complete                    | Complete Ig             | nored Billing              | Complete C       | omplete<br>Date     | ed Billing   | Billing    | Notes         |  |
| Path:                                                                                                    |                             |                         |                            |                  |                     |              |            |               |  |
|                                                                                                    |                             |                         |                            |                  |                     |              |            |               |  |
|                                                                                                    |                             |                         | Ì                          | Continue         |                     |              |            |               |  |
|                                                                                                    |                             |                         |                            |                  |                     |              |            |               |  |

For technical questions related to CREDIT please call: 469.282.2014 Email: <u>CIIACC@christushealth.org</u>